IP Phone 設定步驟

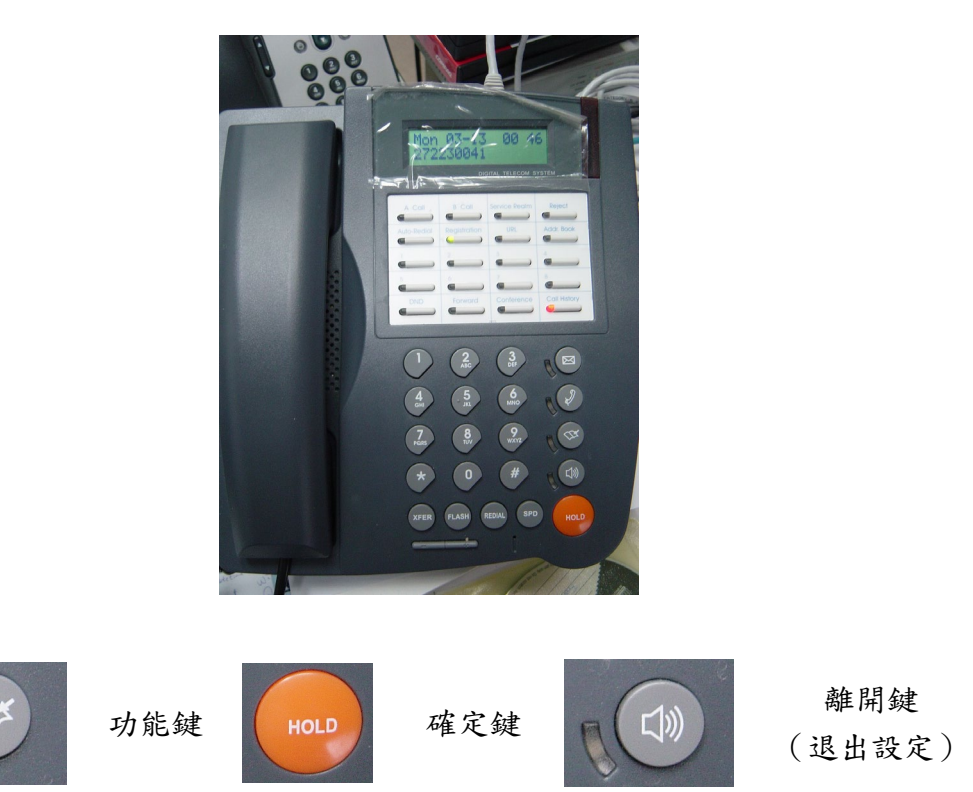

首先要設定話機之網路參數(IP Address、Netmask、Default Gateway)。 建議設成固定 IP,以方便日後管理維護。 設定步驟如下:

 進入設定功能(手冊 P.22): 按「功能鍵」,再按「#」

● 按鍵說明:

- 進入網路設定:
  按數字鍵「6」,再按「確定鍵」
- 設定固定 IP: 按數字鍵「1」(General)->「確定鍵」->數字鍵「1」(Mode)->「確定鍵」->數字鍵「2」 (Static Assign)->「確定鍵」
- 4. 設定 IP Address、Netmask、Default Gateway 參數(操作按鍵順序如下): 數字鍵「1」(Static Setting)-> 「確定鍵」->數字鍵「1」(Host IP) ->「確定鍵」-> 打入要設的 IP Address-> 「確定鍵」->數字鍵「2」(Network Mask) ->「確定鍵」-> 打入要設的 NetMask->「確定鍵」->數字鍵「3」(Gateway IP) ->「確定鍵」-> 打入要設的 Default Gateway IP->「確定鍵」
- 5. 按「離開鍵」離開設定功能。

透過網頁設定 VoIP 參數:

- 1. 打開瀏覽器,並輸入 http://<話機的 IP Address>,例如: http://210.70.129.198
- 2. 點選「管理員帳戶」,預設密碼為 0000

| IP SIP Phone 登入 |
|-----------------|
| ○使用者帳戶          |
|                 |
| 2015:           |
| 登入              |

3. 點選畫面左手邊之「SIP 設定」

| Ð.  | 網路設定      |
|-----|-----------|
| ÷ 🕤 | SIP 設定    |
| 1   | 1 ct Dom- |

如果話機位於 Private IP 環境,請將註冊時限改為 180 秒。如在 Public IP 環境,請設 1800
 秒。

|                    | 預設的註冊時限(秒)              | 1800     |
|--------------------|-------------------------|----------|
| 5. 點選畫面左手邊之「SIP 設定 | こ<br>こ<br>下之「1st Domain | <b>□</b> |
|                    | □ 🔄 SIP 設定              |          |
|                    | 💿 1st Doma              | in       |

6. 設定註冊帳號密碼等參數。

| ☑ 啓用                  |                       |  |  |
|-----------------------|-----------------------|--|--|
| SIP Server 認證         |                       |  |  |
| 認證帳戶                  | 120110                |  |  |
| 認證密碼                  | •••••                 |  |  |
|                       | Digest認證時忽略qop 參數     |  |  |
| SIP Address-of-Record |                       |  |  |
| 暱稱、別名、顯示名稱            | 120110                |  |  |
| 協定                    | sip 🔽 sip             |  |  |
| 帳戶名(xxx@isp.com)      | 120110@163.21.249.241 |  |  |
| □ 自動應答                |                       |  |  |
| 代理服務器                 | 自動搜尋                  |  |  |
| 代理伺服器域名或地址            |                       |  |  |
| 傳輸方式                  | UDP                   |  |  |
| UDP埠                  | 5060                  |  |  |
| TCP埠                  | 5060                  |  |  |
| 註冊伺服器                 | 指定不同的註冊伺服器            |  |  |
| 註冊伺服器域名或地址            | 163.21.249.241        |  |  |
| 傳輸方式                  | UDP 🔽                 |  |  |
| UDP埠                  | 5060                  |  |  |
| TCP埠                  | 5060                  |  |  |
| 修改                    |                       |  |  |

勾選最上端的「啟用」。

在「認證帳戶」及「認證密碼」中輸入向市網中心申請之網路電話號碼與密碼。

在「暱稱、別名...」欄位中輸入申請之電話號碼。

「帳戶名....」欄位中輸入申請之電話號碼,後面跟著@163.21.249.241,<u>例如</u> 120110@163.21.249.241。

## 如話機位於合法 IP 網段(Public IP):

「代理服務器」請選『自動搜尋』。

- 「註冊伺服器」請選『指定不同的註冊伺服器』。
- 「註冊伺服器域名或地址」欄位請設 163.21.249.241。

| ☑ 啓用                  |                       |  |  |
|-----------------------|-----------------------|--|--|
| SIP Server 認證         |                       |  |  |
| 認證帳戶                  | 120110                |  |  |
| 認證密碼                  | ••••                  |  |  |
|                       | Digest認證時忽略qop 參數     |  |  |
| SIP Address-of-Record |                       |  |  |
| 暱稱、別名、顯示名稱            | 120110                |  |  |
| 協定                    | sip 💌 sip             |  |  |
| 帳戶名(xxx@isp.com)      | 120110@163.21.249.241 |  |  |
| □自動應答                 |                       |  |  |
| 代理服務器                 | 指定外送的代理伺服器 💌          |  |  |
| 代理伺服器域名或地址            | 163.21.249.241        |  |  |
| 傳輸方式                  | UDP 🗾                 |  |  |
| UDP埠                  | 5070                  |  |  |
| TCP埠                  | 5060                  |  |  |
| 註冊伺服器                 | 同代理伺服器                |  |  |
| 註冊伺服器域名或地址            | 163.21.249.241        |  |  |
| 傳輸方式                  | UDP 🔽                 |  |  |
| UDP埠 5070             |                       |  |  |
| TCP埠                  | 5060                  |  |  |
| 修改                    |                       |  |  |

## 如話機位於虛擬 IP 網段(Private IP):

「代理服務器」請選『指定外送的代理伺服器』。

「代理伺服器域名或地址」欄位請設 163.21.249.241。

「UDP埠」欄位:請設 5070。

「註冊伺服器」請選『同代理伺服器』。

最後請按「修改」儲存參數。

7. 設定語音封包傳送格式:

點選畫面左手邊「進階設定」下之「CODEC」。

| 🗆 🔄 進階設定 |  |
|----------|--|
| CODEC    |  |

設定畫面右手邊之「使用者偏好」。

| CNG                  | 使用者偏好                   |        |  |
|----------------------|-------------------------|--------|--|
|                      | G.711U-64k              | 3      |  |
|                      | G.711A-64k              | 4      |  |
|                      | G.723.1-6.4k            | 2 🔹    |  |
|                      | G.729A-8k               | 優先使用 💌 |  |
|                      | G.723.1-5.3k            | 5      |  |
|                      |                         |        |  |
| 每個RTP封包傳送的聲音長度(ms)   | 30(G723.1)/20(Others) 🔽 |        |  |
| RFC2833 Payload Type | 101 🔽                   |        |  |
| DTMF Relay by INFO   |                         |        |  |
| 修改                   |                         |        |  |

將 G.729A 設為「優先使用」。 最後請按「修改」儲存參數。 附註: ●如以成功向 Server 註冊,話機面板上之 Registration 燈號會呈現綠燈。

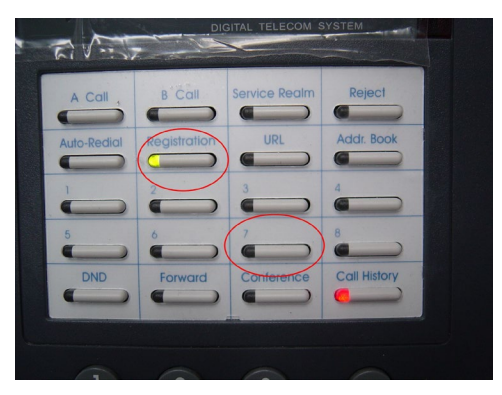

●按面板上白色區域編號7之按鍵,可查詢話機設定之 IP Address、Netmask 等參數。 按話機最下面之『+-』按鍵可上下選擇,此按鍵亦可調整音量大小。

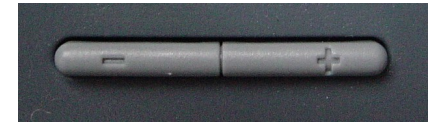

● 網路線請接在 LAN 埠, PC 埠可串接桌上的電腦。

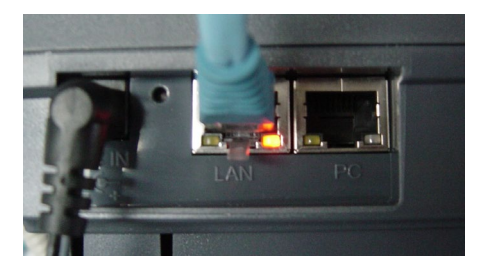

● 其餘說明請參閱使用者手冊。